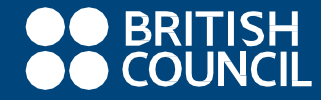

# SCHOOLS ONLINE REGISTRATION SYSTEM (SRS)

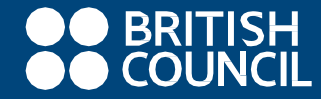

# FREQUENTLY FACED PROBLEMS

# WAYS TO REGISTER

- There are two ways for registering your candidates:
  - 1. registering individual candidates (not as a school)
  - 2. registering on behalf of a school (in bulk)

## **REGISTERING INDIVIDUAL CANDIDATES (NOT AS A SCHOOL)**

- When registering individual candidates (not as a school): If an email address has already been used to register a candidate in the past, then a different email address will need to be used to register the candidate.
- So, start by clearing the cache of your the browser and create a new account with this new email address. When creating your account, please make sure that the password you use contains at least one letter of the English alphabet in upper case, at least one letter of the English alphabet in lower case, at least a number – for example: Admin123

# **REGISTRATION (AS A SCHOOL)**

- Register your school for the online registration <u>https://schoolexamsportal.britishcouncil.org/</u> by completing a form. You will receive the above link in your email.
- Bookmark the web page so you can find it again easily.

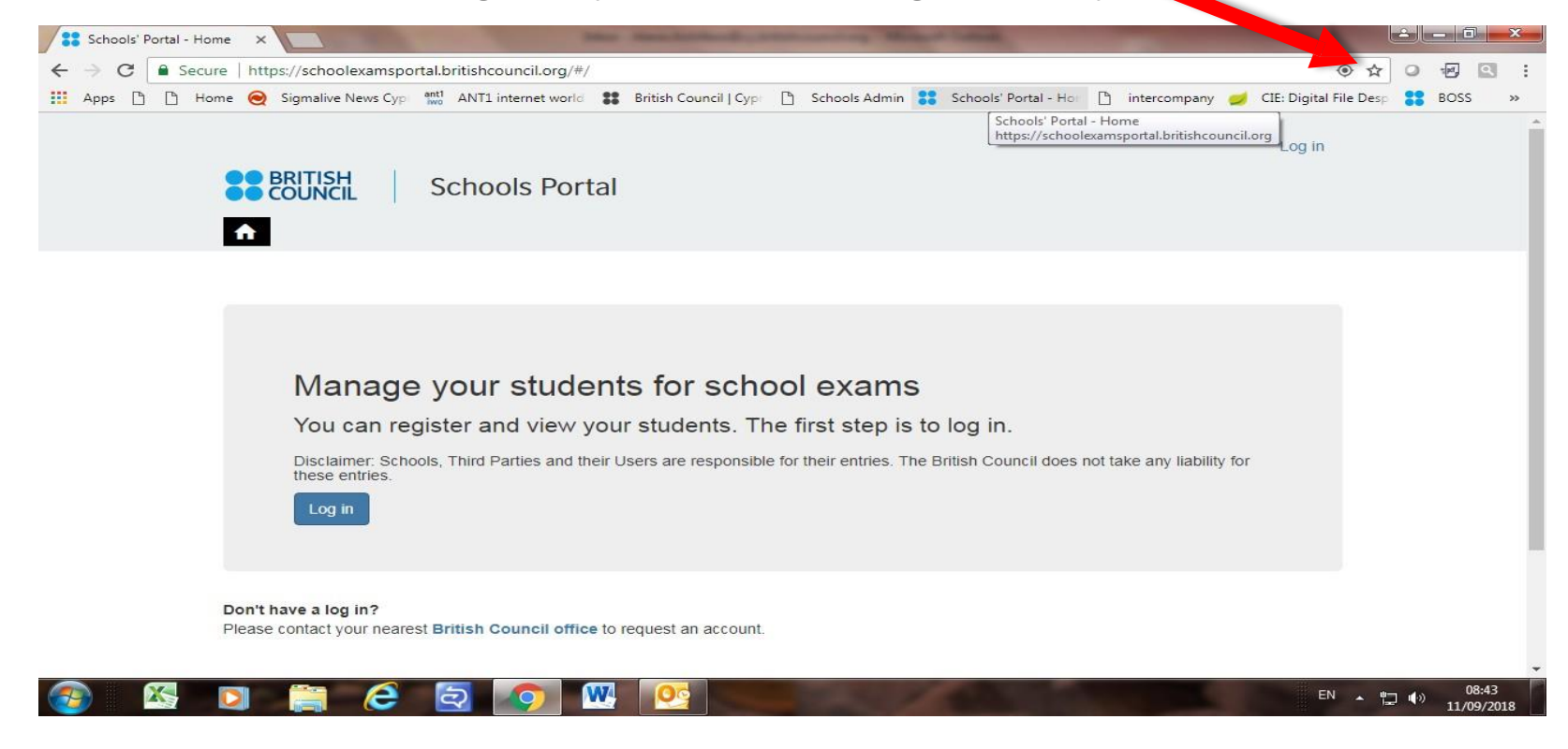

#### **PASSWORD CREDENTIALS**

 Password needs to have a CAPITAL letter and a Number and minimum 8 characters. e.g Admin123

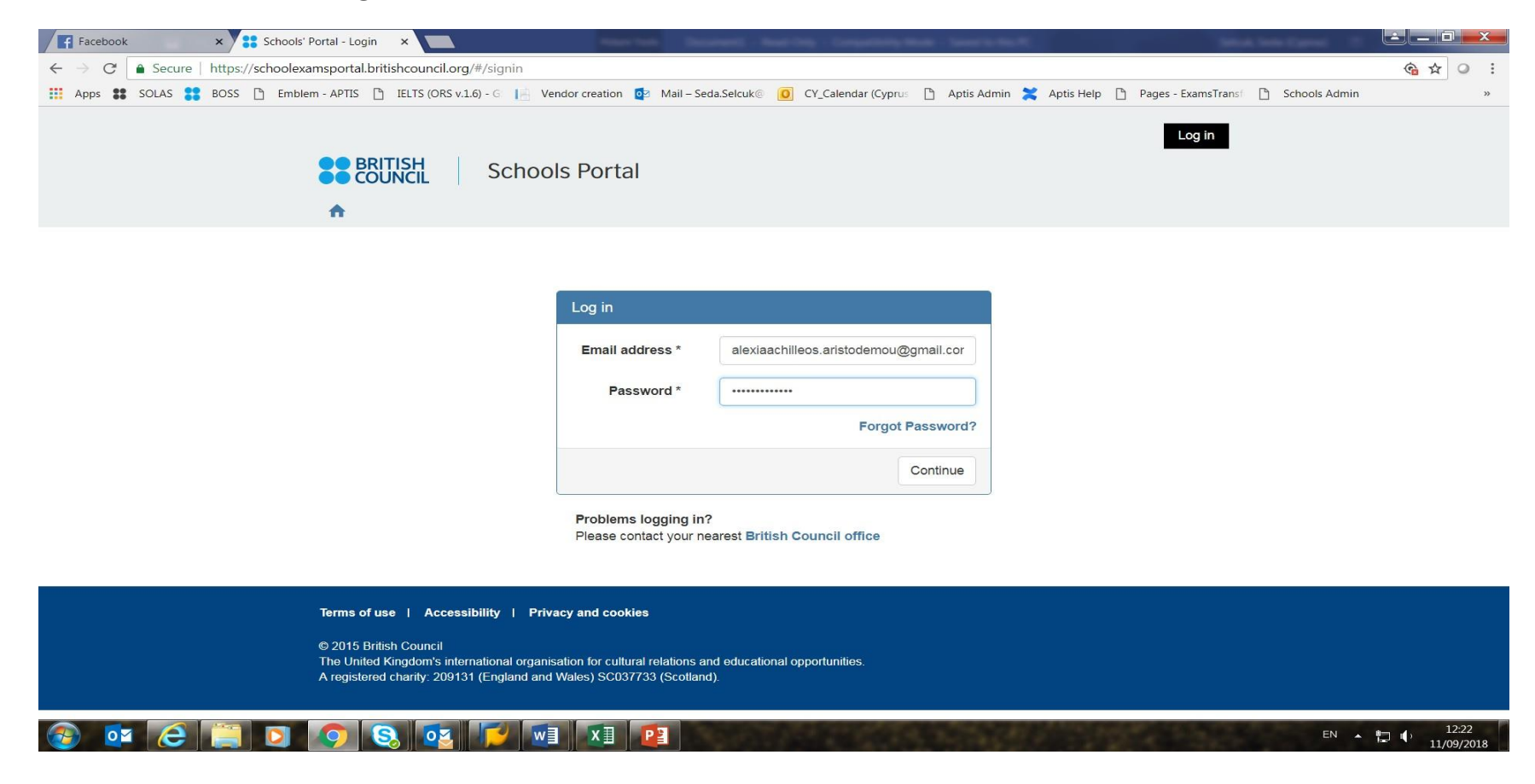

### **MAKING ENTRIES**

• Make sure you select the correct session, download the Excel spreadsheet

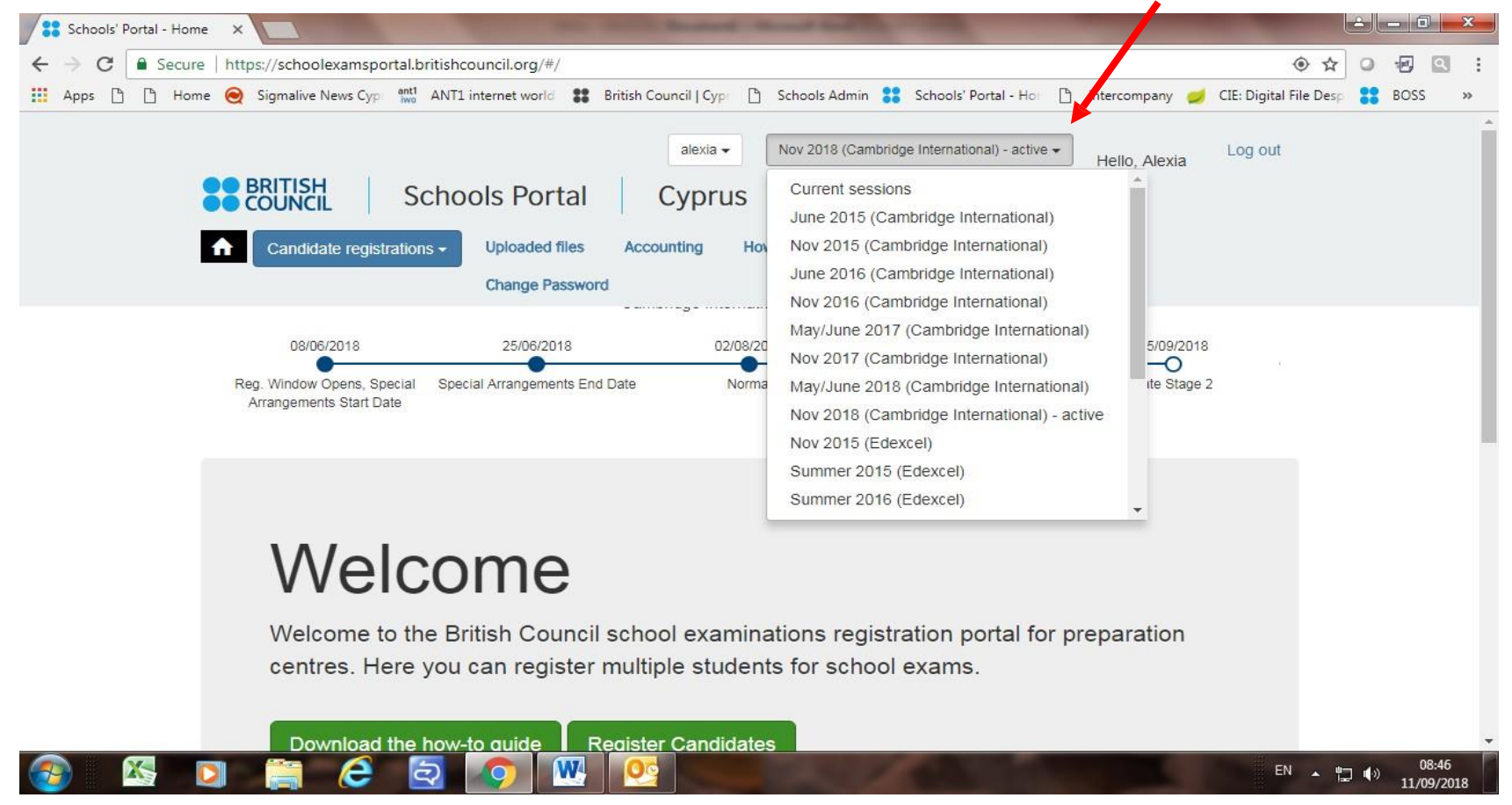

# **EXCEL SPREADSHEET**

• Save your spreadsheet on your computer as EXCEL 97-2003 Workbook. Give it the name of your institution.

| $\bigotimes$                             |                                                              | Copy of B2B-OptionCodes-Cambridge International-Zone3-Nov 2018 (9) - Compatibility Mode - Excel Selcuk, Seda (Cyprus) ? — 🗇 🗙 |
|------------------------------------------|--------------------------------------------------------------|----------------------------------------------------------------------------------------------------|
| Info<br>New                              | Save As                                                      |                                                                                                    |
| Open                                     | L Recent                                                     | ↑     Gesktop       British Council     Gesktop                                                                               |
| Save As                                  | OneDrive - British Council<br>Seda.Selcuk@britishcouncil.org | Excel 97-2003 Workbook (*xls)                                                                                                 |
| Print<br>Share                           | Sites - British Council<br>Seda.Selcuk@britishcouncil.org    | Name ↑ Date modified Copy of B2B-OptionCodes-Cambridge International-Zone3-N 11/09/2018 09:43                                 |
| Export<br>Publish                        | This PC                                                      |                                                                                                    |
| Close                                    | 🛉 Add a Place                                                |                                                                                                    |
| Account                                  | Browse                                                       |                                                                                                    |
| Options                                  |                                                              |                                                                                                    |
|                                          |                                                              |                                                                                                    |
|                                          |                                                              |                                                                                                    |
|                                          |                                                              |                                                                                                    |
|                                          |                                                              |                                                                                                    |
|                                          |                                                              |                                                                                                    |
| 3 10 10 10 10 10 10 10 10 10 10 10 10 10 | ê 📋 🛛 🧿 🔕 🔯 🛚                                                | EN 🔺 🔁 🌒 12:29<br>11/09/2018                                                                                                  |

### **BULK REGISTRATION SPREADSHEET**

| Au                                   | toSave 💽 🖬 ち・ご・                                                                                                   | à ÷                       | anna 12                        | Copy of B                         | 2B-OptionCodes-Ca         | ambridge Interr                   | ational-Zone3-Nov 2018 (9            | ) - Compatibility N                                  | vlode - Excel                         |                                               | Selcuk, Seda (Cy  | prus) 🗹     | - 0 ×        |
|--------------------------------------|----------------------------------------------------------------------------------------------------|---------------------------|--------------------------------|-----------------------------------|---------------------------|-----------------------------------|--------------------------------------|------------------------------------------------------|---------------------------------------|-----------------------------------------------|-------------------|-------------|--------------|
| File                                 | Home Insert Page Layout                                                                                           | : Formulas I              | Data Review                    | ې View Help                       | Tell me what you          | want to do                        |                                      |                                                      |                                       |                                               |                   |             | 년 Shar       |
| Get<br>Data                          | From From From Table/ Recer<br>Text/CSV Web Range Source<br>Get & Transform Data                                  | t Existing<br>connections | Refresh<br>All - Queries & Cor | & Connections                     | Sort & Filter             | Clear<br>Reapply<br>Advanced      | Group Ur<br>Sheet                    | Show Detail<br>Hide Detail                           |                                       |                                               |                   |             |              |
| D2 $\cdot$ i $\times \checkmark f_x$ |                                                                                                    |                           |                                |                                   |                           |                                   |                                      |                                                      |                                       |                                               |                   |             | ~            |
|                                      | А                                                                                                    | В                         | С                              | D                                 | E                         | F                                 | G                                    | Н                                                    | I                                     | J                                             | К                 | М           | N            |
| 1                                    | Errors<br>Do not edit this column<br>Errors will be listed in this<br>column if found after system<br>validation. | First Name<br>(required)  | Last Name<br>(required)        | DOB<br>(dd/mm/yyyy)<br>(required) | Gender<br>(required)      | Candidate<br>Number<br>(optional) | Mobile Phone<br>Number<br>(optional) | Id Type<br>(Passport /<br>National Id)<br>(required) | Id Number<br>(required)               | Id Expirty Date<br>(dd/mm/yyyy)<br>(required) | UCI<br>(optional) | Option Code | Subject Name |
| 2                                    | Un-validated                                                                                                    | Seda                      | Selcuk                         |                                   |                           |                                   |                                      |                                                      |                                       |                                               |                   | 0400A       | ART AND DESI |
| 3                                    | Un-validated                                                                                                    |                           |                                | Candida                           | te's Date of Birth        |                                   |                                      |                                                      |                                       |                                               |                   | 0478AY      | COMPUTER SC  |
| 4                                    | Un-validated                                                                                                    |                           |                                | Require<br>Please e               | d<br>enter candidate's da | te                                |                                      |                                                      |                                       |                                               |                   | 0500CU      | FIRST LANGUA |
| 5                                    | Un-validated                                                                                                    |                           |                                | of birth,                         | e.g. 31/01/1999           |                                   |                                      |                                                      |                                       |                                               |                   | 0400A       | ART AND DESI |
| 6                                    | Un-validated                                                                                                    |                           |                                |                                   | 2                         |                                   |                                      |                                                      |                                       |                                               |                   | 0400A       | ART AND DESI |
| 7                                    | Un-validated                                                                                                    |                           |                                |                                   |                           |                                   |                                      |                                                      |                                       |                                               |                   | 0400A       | ART AND DESI |
| 8                                    | Un-validated                                                                                                    |                           |                                |                                   |                           |                                   |                                      |                                                      |                                       |                                               |                   | 0400A       | ART AND DESI |
| 9                                    | Un-validated                                                                                                    |                           |                                |                                   |                           |                                   |                                      |                                                      |                                       |                                               |                   | 0400A       | ART AND DESI |
| 10                                   | Un-validated                                                                                                    |                           |                                |                                   |                           |                                   |                                      |                                                      |                                       |                                               |                   | 0400A       | ART AND DESI |
| 11                                   | Un-validated                                                                                                    |                           |                                |                                   |                           |                                   |                                      |                                                      |                                       |                                               |                   | 0400A       | ART AND DESI |
| 12                                   | Un-validated                                                                                                    |                           |                                |                                   |                           |                                   |                                      |                                                      |                                       |                                               |                   | 0400A       | ART AND DESI |
| 13                                   | Un-validated                                                                                                    |                           |                                |                                   |                           |                                   |                                      |                                                      |                                       |                                               |                   | 0400A       | ART AND DESI |
| 14                                   | Un-validated                                                                                                    |                           |                                |                                   |                           |                                   |                                      |                                                      |                                       |                                               |                   | 0400A       | ART AND DESI |
| 15                                   | Un-validated                                                                                                    |                           |                                |                                   |                           |                                   |                                      |                                                      |                                       |                                               |                   | 0400A       | ART AND DESI |
| 16                                   | Un-validated                                                                                                    |                           |                                |                                   |                           |                                   |                                      |                                                      |                                       |                                               |                   | 0400A       | ART AND DESI |
| 17                                   | Data Entry Ontion C                                                                                               | adas   Additio            | nalData   Vorsic               | on control                        |                           |                                   |                                      | 1 1.1                                                |                                       |                                               |                   |             |              |
| Ready                                | Data cittry Option Co                                                                                             | Jues Additio              |                                |                                   | )                         |                                   |                                      |                                                      |                                       |                                               |                   | n an -      | + 1405       |
| Ready                                |                                                                                                    |                           |                                |                                   |                           |                                   |                                      | 1973 - N.                                            | 1 1 1 1 1 1 1 1 1 1 1 1 1 1 1 1 1 1 1 | And March 1997                                |                   |             | 13:03        |
|                                      |                                                                                                    |                           | S. 2                           |                                   |                           |                                   |                                      |                                                      |                                       |                                               |                   |             | 11/09/2018   |

#### **BULK REGISTRATION SPREADSHEET**

| Ai          | itoSave Off                        | <b>□ 5</b> •∂• [                                      | à ÷                     | The summer of the       | Сору                                                             | of B2B-Optio      | 8-OptionCodes-Cambridge International-Zone3-Nov 2018 (9) - Compatibility Mode - Excel Selcuk, Seda (Cyprus) 🗈 — 🗇 |                                                                                                    |                                                                                             |             |                                         |                        |                    |                      |        |  |  |
|-------------|------------------------------------|-------------------------------------------------------|-------------------------|-------------------------|------------------------------------------------------------------|-------------------|----------------------------------------------------------------------------------------------------|----------------------------------------------------------------------------------------------------|---------------------------------------------------------------------------------------------|-------------|-----------------------------------------|------------------------|--------------------|----------------------|--------|--|--|
| Fil         | e Home I                           | nsert Page Layout                                     | Formulas                | Data Revie              | w View Help                                                      | ך ≻ P Tell me     | e what you want to do                                                                                             |                                                                                                    |                                                                                             |             |                                         | 🖒 Share                |                    |                      |        |  |  |
| Get<br>Data | From From<br>• Text/CSV Web<br>Get | From Table/ Recer<br>Range Source<br>& Transform Data | t Existing<br>connectio | Refresh<br>All - Querie | ueries & Connections<br>operties<br>dit Links<br>s & Connections | AJ ZAZ<br>ZJ Sort | Filter                                                                                                    | d Columns Fill                                                                                       | What-If Forecast<br>Analysis - Sheet<br>Forecast<br>Group Ungroup Subtotal                  |             |                                         |                        |                    |                      |        |  |  |
|             | 40                                 | AR                                                    | AS                      | ΔΤ                      | ALL                                                              |                   | ۵\۸/                                                                                                    | Δ¥                                                                                                   | ΔV                                                                                          | Δ7          | BA                                      | BB                     | BC                 | BI                   |        |  |  |
| 1           | Option Code                        | Subject Name                                          | Reg. Type               | Option Code             | Subject Name                                                     | Reg. Type         | Most Recent -<br>Previous<br>Candidate<br>Number<br>(only for retake,<br>carry forward or<br>group awards)        | Most Recent -<br>Previous Centre<br>Number<br>(only for retake,<br>carry forward or<br>group awards) | Most Recent -<br>Previous Session<br>(only for retake,<br>carry forward or<br>group awards) | Group Award | Please state who is<br>collecting minor | Guardian First<br>Name | Guardian Last Name | Guardian (<br>Number | Conta  |  |  |
| 2           |                                    |                                                       |                         |                         |                                                                  |                   |                                                                                                    |                                                                                                    |                                                                                             |             | SCHOOLS                                 |                        |                    |                      |        |  |  |
| 3           |                                    |                                                       |                         |                         |                                                                  |                   |                                                                                                    |                                                                                                    |                                                                                             |             | SCHOOLS                                 |                        |                    |                      |        |  |  |
| 4           |                                    |                                                       |                         |                         |                                                                  |                   |                                                                                                    |                                                                                                    |                                                                                             |             |                                         |                        |                    |                      |        |  |  |
| 5           |                                    |                                                       |                         | 5                       |                                                                  |                   |                                                                                                    |                                                                                                    |                                                                                             |             |                                         |                        |                    |                      |        |  |  |
| 6           |                                    |                                                       |                         |                         |                                                                  |                   |                                                                                                    |                                                                                                    |                                                                                             |             | 10                                      |                        |                    |                      |        |  |  |
| 7           |                                    |                                                       |                         |                         |                                                                  |                   |                                                                                                    |                                                                                                    |                                                                                             |             |                                         |                        |                    |                      |        |  |  |
| 8           | -                                  | . p                                                   |                         |                         | <u></u>                                                          |                   |                                                                                                    |                                                                                                    |                                                                                             |             |                                         |                        |                    |                      |        |  |  |
| 9           |                                    |                                                       |                         |                         |                                                                  |                   |                                                                                                    |                                                                                                    |                                                                                             |             |                                         |                        |                    |                      |        |  |  |
| 10          | 2                                  |                                                       |                         |                         | 2                                                                |                   |                                                                                                    | N                                                                                                    |                                                                                             |             | 0                                       |                        |                    |                      |        |  |  |
| 12          |                                    |                                                       |                         |                         | 1                                                                |                   |                                                                                                    |                                                                                                    |                                                                                             |             |                                         |                        |                    |                      |        |  |  |
| 13          |                                    |                                                       |                         |                         | 8<br>                                                            |                   |                                                                                                    |                                                                                                    |                                                                                             |             |                                         |                        |                    |                      |        |  |  |
| 14          |                                    |                                                       |                         |                         |                                                                  |                   |                                                                                                    |                                                                                                    |                                                                                             |             |                                         |                        |                    |                      |        |  |  |
| 15          |                                    |                                                       |                         |                         |                                                                  |                   |                                                                                                    |                                                                                                    |                                                                                             |             | 40-                                     |                        |                    |                      |        |  |  |
| 16          |                                    |                                                       |                         |                         |                                                                  |                   |                                                                                                    |                                                                                                    |                                                                                             |             |                                         |                        |                    |                      |        |  |  |
| 17          | Data                               | Fature Oution C                                       | ndan L. Add             | itianalData             | Version control                                                  |                   |                                                                                                    |                                                                                                    |                                                                                             |             |                                         |                        |                    |                      | -      |  |  |
| Read        | Data                               | Uption Co                                             | oues Add                | luonalData              | version control                                                  | (+)               |                                                                                                    |                                                                                                    | 1                                                                                           | •           |                                         |                        | ⊞ © ─ -            |                      | + 140% |  |  |
| Teatly      |                                    |                                                       |                         |                         |                                                                  |                   |                                                                                                    |                                                                                                    | Contraction of the                                                                          | 1997 B      | and the second second second            | ALC: No. P.            |                    | 13:0                 | 04     |  |  |
|             |                                    |                                                       |                         |                         |                                                                  | × Ew              |                                                                                                    |                                                                                                    | 1 1 1 1 1 1 1 1 1 1 1 1 1 1 1 1 1 1 1                                                       |             | 1 - C - C - C - C - C - C - C - C - C - | and the second         |                    | 11/09/               | 2018   |  |  |

# **FILLING IN THE SPREADSHEET**

#### ALWAYS use the drop-down arrows, otherwise there will be errors.

|               |                                                                                                    |            |                                                               |                            | _                |                      |                      |                                           |                                       |                            |               |                                           |                             |                              | _ 8                   |                              |                |
|---------------|----------------------------------------------------------------------------------------------------|------------|---------------------------------------------------------------|----------------------------|------------------|----------------------|----------------------|-------------------------------------------|---------------------------------------|----------------------------|---------------|-------------------------------------------|-----------------------------|------------------------------|-----------------------|------------------------------|----------------|
|               | AutoSave (• Off) 🚽 🐬 🧭 🕻 🕻                                                                           | i, ∓       |                                                               |                            | Copy o           | f B2B-OptionC        | odes-Cambridge I     | International-                            | Zone3-Nov 2018                        | (9) - Compatil             | bility Mode - | Excel                                     |                             | Selcuk, Seda (Cyprus)        | Τ.                    | - 0                          |                |
|               | File Home Insert Page Layout                                                                         | Formulas   | Data F                                                        | Review View                | Help             | ✓ Tell me w          | hat you want to do   | þ                                         |                                       |                            |               |                                           |                             |                              |                       | distant of                   | 🖻 Share        |
| ام<br>م<br>Da | iet From From Table/ Recent<br>ta - Text/CSV Web Range Source<br>Get & Transform Data                | ns All -   | Queries & Co<br>Properties<br>Edit Links<br>ueries & Connecti | ons                        | 2↓ X2<br>X↓ Sort | Filter               | Text to<br>Columns   | Flash Remov<br>Fill Duplica               | re Data<br>tes Validation ~<br>Data T | Consolidate F              | Relationships | Manage<br>Data Model Analysis ~<br>Foreca | brecast<br>Sheet<br>st      | Subtotal                     | E Show Deta Hide Deta | iil<br>ii                    |                |
| E             | $2 \rightarrow i \times \sqrt{f_x}$                                                                  |            |                                                               |                            |                  |                      |                      |                                           |                                       |                            |               |                                           |                             |                              |                       |                              | ~              |
|               |                                                                                                    | D          | 6                                                             | D                          | -                |                      | C                    |                                           |                                       |                            | K             |                                           |                             | N                            | 0                     | D                            |                |
|               | Errors                                                                                               | First Name | Last Name                                                     | DOB                        | Gender           | Candidate            | Mobile Phone         | Id ype                                    | Id Number                             | Id Expirty Date            |               | Option Code                               | Subject Name                | IN                           | Reg. Type             | Option Code                  | Subiec         |
|               | Do not edit this column<br>Errors will be listed in this column if found after<br>system validation. | (required) | (required)                                                    | (dd/mm/yyyy)<br>(required) | (required)       | Number<br>(optional) | Number<br>(optional) | (Passport /<br>National Id)<br>(required) | (required)                            | (dd/mm/yyyy)<br>(required) | (optional)    |                                           |                             |                              |                       |                              |                |
| 1             | Les confidences                                                                                      | Carda      | Calauli                                                       | 01/12/1000                 |                  |                      |                      |                                           |                                       |                            |               | 04004                                     |                             | FUCK OFT A                   | -                     | <u> </u>                     |                |
| 2             | Un-validated                                                                                         | Seda       | Selcuk                                                        | 01/12/1990                 | м                | 1                    |                      |                                           |                                       |                            |               | 0400A                                     | COMPLITER SCIENCE - COMPL   |                              | CE                    | <u> </u>                     |                |
| 4             | Un-validated                                                                                         |            |                                                               |                            | F                |                      |                      |                                           |                                       |                            |               | 0500CU                                    | FIRST LANGUAGE ENGLISH - FI | INST LANGUAGE ENGLISH OPT CU | s                     |                              |                |
| 5             | Un-validated                                                                                         |            |                                                               |                            |                  |                      | -                    |                                           |                                       |                            |               | 0400A                                     | ART AND DESIGN - ART AND D  | ESIGN OPT A                  | s                     |                              |                |
| 6             | Un-validated                                                                                         |            |                                                               |                            |                  |                      |                      |                                           |                                       |                            |               | 0400A                                     | ART AND DESIGN - ART AND D  | ESIGN OPT A                  | s                     |                              |                |
| 7             | Un-validated                                                                                         |            |                                                               |                            |                  |                      |                      |                                           |                                       |                            |               | 0400A                                     | ART AND DESIGN - ART AND D  | ESIGN OPT A                  | s                     |                              |                |
| 8             | Un-validated                                                                                         |            |                                                               |                            |                  |                      |                      |                                           |                                       |                            |               |                                           |                             |                              |                       |                              |                |
| 9             | Un-validated                                                                                         |            |                                                               |                            |                  |                      |                      |                                           |                                       |                            |               |                                           |                             |                              |                       |                              |                |
| 10            | Un-validated                                                                                         |            |                                                               |                            |                  |                      |                      |                                           |                                       |                            |               |                                           |                             |                              |                       |                              |                |
| 11            | Un-validated                                                                                         |            |                                                               |                            |                  |                      |                      |                                           |                                       |                            |               |                                           |                             |                              |                       |                              |                |
| 12            | Un-validated                                                                                         |            |                                                               |                            |                  |                      |                      |                                           |                                       |                            |               |                                           |                             |                              |                       |                              |                |
| 13            | Un-validated                                                                                         |            |                                                               |                            |                  |                      |                      |                                           |                                       |                            |               |                                           |                             |                              |                       |                              |                |
| 14            | Un-validated                                                                                         |            |                                                               |                            |                  |                      |                      |                                           |                                       |                            |               |                                           |                             |                              |                       |                              |                |
| 15            | Un-validated                                                                                         |            |                                                               |                            |                  |                      |                      |                                           |                                       |                            |               |                                           |                             |                              |                       |                              | 4              |
| 16            | Un-validated                                                                                         |            |                                                               |                            |                  | _                    |                      |                                           |                                       |                            |               |                                           |                             |                              |                       |                              | 4              |
| 17            | Un-validated                                                                                         |            |                                                               |                            |                  |                      | -                    |                                           |                                       |                            |               |                                           |                             |                              |                       |                              |                |
| 18            | 6 Un-validated                                                                                       |            |                                                               |                            |                  |                      |                      |                                           |                                       |                            |               |                                           |                             |                              |                       | <b>—</b>                     | 4              |
| 19            | Un-validated                                                                                         |            |                                                               |                            |                  |                      |                      |                                           |                                       |                            |               |                                           |                             |                              |                       | <u> </u>                     |                |
| 20            | Un-validated                                                                                         |            |                                                               |                            |                  | _                    |                      |                                           |                                       |                            |               |                                           |                             |                              |                       |                              |                |
| 21            | Un-validated                                                                                         |            |                                                               |                            |                  | -                    |                      |                                           |                                       |                            |               |                                           |                             |                              | -                     |                              |                |
| 22            | Un-varidated                                                                                         |            |                                                               |                            |                  |                      |                      |                                           |                                       |                            |               |                                           |                             |                              |                       | <b>—</b>                     |                |
| 23            | Un-validated                                                                                         |            |                                                               |                            |                  | -                    |                      |                                           |                                       |                            |               |                                           |                             |                              |                       |                              |                |
| 24            | Unvalidated                                                                                          |            |                                                               |                            |                  |                      |                      |                                           |                                       |                            |               |                                           |                             |                              |                       |                              |                |
| 23            |                                                                                                    |            |                                                               |                            |                  |                      |                      |                                           |                                       |                            |               |                                           |                             |                              |                       |                              | -              |
|               | Data Entry Option Co                                                                                 | odes Add   | litionalData                                                  | Version co                 | ontrol           | (+)                  |                      |                                           |                                       | ÷ •                        | (             |                                           |                             |                              |                       |                              | Þ              |
| Re            | ady                                                                                                  |            |                                                               |                            |                  |                      |                      |                                           |                                       |                            |               |                                           |                             |                              |                       | -                            | + 100%         |
|               | 🔊 🔯 🤁 📋 (                                                                                            | 0          |                                                               |                            | 7                |                      |                      | 667                                       |                                       |                            | 1             | 5.00                                      | 12.00                       | EN                           | - 12                  | ↓     12     11/09     11/09 | 2:32<br>9/2018 |

# FILLING IN THE SPREADSHEET

• ALWAYS use the drop-down arrows, otherwise there will be errors.

| 1         | AutoSave 💽 🖬 🕤 🕆 👌 🕻                                                                          | =                             |                              |                                                                 | Сору о                    | f B2B-Option(                          | odes-Cambridge                            | International-                              | Zone3-Nov 2018                 | (9) - Compatit                                     | oility Mode - I        | Excel            |                                      | Selcuk, Seda (Cyprus)           | <b>T</b>       | - 0              | ×               |
|-----------|-----------------------------------------------------------------------------------------------|-------------------------------|------------------------------|-----------------------------------------------------------------|---------------------------|----------------------------------------|-------------------------------------------|---------------------------------------------|--------------------------------|----------------------------------------------------|------------------------|------------------|--------------------------------------|---------------------------------|----------------|------------------|-----------------|
| F         | ile Home Insert Page Layout                                                                   | Formulas                      | Data R                       | eview View                                                      | Help                      | P Tell me w                            | hat you want to d                         |                                             |                                |                                                    |                        |                  |                                      |                                 |                |                  | Share     Share |
| Ge<br>Dat | t From From From Table/ Recent<br>a Text/CSV Web Range<br>Get & Transform Data                | Existing<br>Connection        | s All -                      | Queries & Co<br>Properties<br>Edit Links<br>Jeries & Connection | onnections                | 2↓ <mark>∡</mark> 2<br>∡↓ Sort         | Filter                                    | Text to<br>Columns                          | Flash Remove<br>Fill Duplicate | e Data<br>es Validation ≁<br>Data To               | Consolidate Re         | elationships     | Manage<br>Data Model Analysis<br>For | Forecast Group Ungroup          | Subtotal       | Show Detai       | Гя <b>х</b>     |
| Ma        | $2 \rightarrow 1 \times \sqrt{f_x}$                                                           | 0400A                         |                              |                                                                 |                           |                                        |                                           |                                             |                                |                                                    |                        |                  |                                      |                                 |                |                  | ~               |
| -         | A<br>Errors<br>Do not edit this column<br>Errors will be listed in this column if found after | B<br>First Name<br>(required) | C<br>Last Name<br>(required) | DOB<br>(dd/mm/yyyy)<br>(required)                               | E<br>Gender<br>(required) | F<br>Candidate<br>Number<br>(optional) | G<br>Mobile Phone<br>Number<br>(optional) | H<br>Id Type<br>(Passport /<br>National Id) | l<br>Id Number<br>(required)   | J<br>Id Expirty Date<br>(dd/mm/yyyy)<br>(required) | K<br>UCI<br>(optional) | M<br>Option Code | Subject Name                         | N                               | O<br>Reg. Type | P<br>Option Code | Subjec          |
| 1         | system validation.                                                                            | Seda                          | Selcuk                       | 01/12/1990                                                      |                           |                                        |                                           | (required)                                  |                                |                                                    |                        | 04004            | AND DESIGN - ART AN                  | D DESIGN OPT &                  | s              |                  |                 |
| 3         | Un-validated                                                                                  |                               |                              |                                                                 |                           |                                        |                                           |                                             |                                |                                                    |                        | 0400A            | MPUTER SCIENCE - COI                 | MPUTER SCIENCE OPT AY           | CF             |                  |                 |
| 4         | Un-validated                                                                                  |                               |                              |                                                                 |                           |                                        |                                           |                                             |                                |                                                    |                        | 0400B<br>0470BX  | ST LANGUAGE ENGLISH                  | - FIRST LANGUAGE ENGLISH OPT CU | s              |                  |                 |
| 5         | Un-validated                                                                                  |                               |                              |                                                                 |                           |                                        |                                           |                                             |                                |                                                    |                        | 0478AY           | AND DESIGN - ART AN                  | ID DESIGN OPT A                 | S              |                  |                 |
| 6         | Un-validated                                                                                  |                               |                              |                                                                 |                           |                                        |                                           |                                             |                                |                                                    |                        | 0486AY           | AND DESIGN - ART AN                  | ID DESIGN OPT A                 | S              |                  |                 |
| 7         | Un-validated                                                                                  |                               |                              |                                                                 |                           |                                        |                                           |                                             |                                |                                                    |                        | 0495AY           | AND DESIGN - ART AN                  | ID DESIGN OPT A                 | s              |                  |                 |
| 8         | Un-validated                                                                                  |                               |                              |                                                                 |                           |                                        |                                           |                                             |                                |                                                    |                        | 0500CU           |                                      |                                 |                |                  |                 |
| 9         | Un-validated                                                                                  |                               |                              |                                                                 |                           |                                        |                                           |                                             |                                |                                                    |                        |                  |                                      |                                 |                |                  |                 |
| 10        | Un-validated                                                                                  |                               |                              |                                                                 |                           |                                        |                                           |                                             |                                |                                                    |                        |                  |                                      |                                 |                |                  |                 |
| 11        | Un-validated                                                                                  |                               |                              |                                                                 |                           |                                        |                                           |                                             |                                |                                                    |                        |                  |                                      |                                 |                |                  |                 |
| 12        | Un-validated                                                                                  |                               |                              |                                                                 |                           |                                        |                                           |                                             |                                |                                                    |                        |                  |                                      |                                 |                |                  |                 |
| 13        | Un-validated                                                                                  |                               |                              |                                                                 |                           |                                        |                                           |                                             |                                | _                                                  |                        |                  |                                      |                                 |                |                  |                 |
| 14        | Un-validated                                                                                  |                               |                              |                                                                 |                           |                                        |                                           |                                             |                                |                                                    |                        |                  |                                      |                                 |                |                  |                 |
| 15        | Un-validated                                                                                  |                               |                              |                                                                 |                           |                                        |                                           |                                             |                                |                                                    |                        |                  |                                      |                                 |                |                  |                 |
| 16        | Un-validated                                                                                  |                               |                              |                                                                 |                           | _                                      |                                           |                                             |                                |                                                    |                        |                  |                                      |                                 | -              |                  |                 |
| 17        | Un-validated                                                                                  |                               |                              |                                                                 |                           | _                                      | -                                         |                                             |                                | -                                                  |                        |                  | -                                    |                                 | -              |                  | _               |
| 18        | Un-validated                                                                                  |                               |                              |                                                                 |                           | _                                      |                                           |                                             |                                | -                                                  |                        |                  |                                      |                                 |                |                  |                 |
| 19        | Un-validated                                                                                  |                               |                              |                                                                 |                           | _                                      | -                                         |                                             |                                |                                                    |                        |                  |                                      |                                 |                |                  |                 |
| 20        | Un-validated                                                                                  |                               |                              |                                                                 |                           | _                                      |                                           |                                             |                                | -                                                  |                        |                  |                                      |                                 | -              |                  |                 |
| 21        | Un-validated                                                                                  |                               |                              |                                                                 |                           |                                        |                                           |                                             |                                |                                                    | -                      |                  |                                      |                                 | -              |                  |                 |
| 22        | Un-validated                                                                                  |                               |                              |                                                                 |                           |                                        |                                           |                                             |                                |                                                    |                        | -                |                                      |                                 | -              |                  |                 |
| 23        | Un-validated                                                                                  |                               |                              |                                                                 |                           |                                        |                                           |                                             |                                | -                                                  |                        |                  | -                                    |                                 | -              |                  |                 |
| 24        | Un-validated                                                                                  | -                             |                              |                                                                 |                           | _                                      |                                           |                                             |                                |                                                    |                        |                  |                                      |                                 | -              |                  |                 |
| 25        | Un-validated                                                                                  |                               |                              |                                                                 |                           |                                        |                                           |                                             |                                |                                                    |                        |                  |                                      |                                 |                |                  | -               |
| 3         | Data Entry Option Cod                                                                         | des   Addi                    | tionalData                   | Version co                                                      | ontrol                    | +                                      |                                           |                                             |                                | 1                                                  |                        |                  |                                      |                                 |                |                  | F               |
| Read      | dy                                                                                            |                               |                              |                                                                 |                           |                                        |                                           |                                             |                                |                                                    |                        |                  |                                      |                                 | -              | -1               | + 100%          |
| 6         | ) 🔯 🧀 📋 🚺                                                                                     | 2 9                           |                              |                                                                 | 7                         | /] ×]                                  |                                           | 6.67                                        |                                | 100 A                                              |                        |                  |                                      | EN                              | - 12           | () 12:<br>11/09/ | 31<br>/2018     |

### **SELECTING SUBJECT**

• Make sure you select the registration type by extending the O column.

| Image: Image: Image |                                                                                |                                   |                     |                            |                         |                                   |                                                                                                    |                                       |                         |                       |                                                      |                         |                                               |                                            | - 0 -       | x             |               |                 |            |
|----------------------------------------------------------------------------------------------------|--------------------------------------------------------------------------------|-----------------------------------|---------------------|----------------------------|-------------------------|-----------------------------------|----------------------------------------------------------------------------------------------------|---------------------------------------|-------------------------|-----------------------|------------------------------------------------------|-------------------------|-----------------------------------------------|--------------------------------------------|-------------|---------------|---------------|-----------------|------------|
| F                                                                                                    | ile Home                                                                       | Insert                            | Page L              | ayout Form.                | ulas Dat                | a Review                          | View                                                                                                    | ,                                     |                         |                       |                                                      |                         |                                               |                                            |             |               | ۵             | s 🕜 🗆 é         | F X3       |
| Pa                                                                                                    | tipboard                                                                       | Ca<br>ainter                      | libri<br>I <u>U</u> | - 8<br>-   ∰ -   3<br>Font | • A* A* =               | ■ <mark>=</mark>   {              | ■     Image: Wrap Text     Text     Image: Wrap Text     Image: Wrap Tex |                                       |                         |                       |                                                      |                         | Delete Form                                   | ≥ AutoSu<br>≥ lete Format<br>× × × Clear × |             | Find & Find & |               |                 |            |
|                                                                                                    | P2                                                                             | -                                 | (                   | f <sub>x</sub>             |                         |                                   |                                                                                                    |                                       |                         |                       |                                                      |                         |                                               |                                            |             |               |               |                 | ~          |
|                                                                                                    |                                                                                | Α                                 |                     | В                          | С                       | D                                 | E                                                                                                    | F                                     |                         | G                     | н                                                    |                         | J                                             | L                                          | N           | 0             | Р             | R               | TE         |
|                                                                                                    | Errors<br>Do not edit this col<br>Errors will be listed<br>after system valida | lumn<br>d in this colur<br>ation. | mn if found         | First Name<br>(required)   | Last Name<br>(required) | DOB<br>(dd/mm/yyyy)<br>(required) | Gender<br>(require                                                                                                    | Candidate<br>ad) Number<br>(optional) | Mobil<br>Numb<br>(optio | e Phone<br>er<br>nal) | ld Type<br>(Passport /<br>National Id)<br>(required) | ld Number<br>(required) | ld Expirty Date<br>(dd/mm/yyyy)<br>(required) | UCI<br>(optional)                          | Option Code | Subject Name  | Reg. Type     | Option Code     | S          |
| 1                                                                                                    |                                                                                |                                   |                     |                            |                         |                                   |                                                                                                    |                                       |                         |                       |                                                      |                         |                                               |                                            |             |               |               |                 |            |
| 2                                                                                                    | Un-validated                                                                   |                                   |                     | Seda                       | Selcuk                  | 01/01/2000                        | F                                                                                                    |                                       |                         |                       | National Id                                          | 1234567                 | 01/01/2020                                    |                                            |             |               |               | -               |            |
| 3                                                                                                    | Un-validated                                                                   |                                   |                     |                            |                         |                                   |                                                                                                    |                                       |                         |                       |                                                      |                         |                                               |                                            |             |               | S             |                 |            |
| 4                                                                                                    | Un-validated                                                                   |                                   |                     |                            |                         |                                   |                                                                                                    |                                       |                         |                       |                                                      |                         |                                               |                                            |             |               | G             |                 |            |
| 5                                                                                                    | Un-validated                                                                   |                                   |                     |                            |                         |                                   |                                                                                                    |                                       |                         |                       |                                                      |                         |                                               |                                            |             |               |               |                 |            |
| 6                                                                                                    | Un-validated                                                                   |                                   |                     |                            |                         |                                   |                                                                                                    |                                       |                         |                       |                                                      |                         |                                               |                                            |             |               |               |                 |            |
| 7                                                                                                    | Un-validated                                                                   |                                   |                     |                            |                         |                                   |                                                                                                    |                                       |                         |                       |                                                      |                         |                                               |                                            |             |               |               |                 |            |
| 8                                                                                                    | Un-validated                                                                   |                                   |                     |                            |                         |                                   |                                                                                                    |                                       |                         |                       |                                                      |                         |                                               |                                            |             |               |               |                 |            |
| 9                                                                                                    | Un-validated                                                                   |                                   |                     |                            |                         |                                   |                                                                                                    |                                       |                         |                       |                                                      |                         |                                               |                                            |             |               |               |                 | T          |
| 10                                                                                                    | Un-validated                                                                   |                                   |                     |                            |                         |                                   |                                                                                                    |                                       |                         |                       |                                                      |                         |                                               |                                            |             |               |               |                 |            |
| 11                                                                                                    | Un-validated                                                                   |                                   |                     |                            |                         |                                   |                                                                                                    |                                       |                         |                       |                                                      |                         |                                               |                                            |             |               |               |                 | T          |
| 12                                                                                                    | Un-validated                                                                   |                                   |                     |                            |                         |                                   |                                                                                                    |                                       |                         |                       |                                                      |                         |                                               |                                            |             |               |               |                 | T          |
| 13                                                                                                    | Un-validated                                                                   |                                   |                     |                            |                         |                                   |                                                                                                    |                                       |                         |                       |                                                      |                         |                                               |                                            |             |               |               |                 |            |
| 14                                                                                                    | Un-validated                                                                   |                                   |                     |                            |                         |                                   |                                                                                                    |                                       |                         |                       |                                                      |                         |                                               |                                            |             |               |               |                 |            |
| 15                                                                                                    | Un-validated                                                                   |                                   |                     |                            |                         |                                   |                                                                                                    |                                       |                         |                       |                                                      |                         |                                               |                                            |             |               |               |                 | T          |
| 16                                                                                                    | Un-validated                                                                   |                                   |                     |                            |                         |                                   |                                                                                                    |                                       |                         |                       |                                                      |                         |                                               |                                            |             |               |               |                 | T          |
| 17                                                                                                    | Un-validated                                                                   |                                   |                     |                            |                         |                                   |                                                                                                    |                                       |                         |                       |                                                      |                         |                                               |                                            |             |               |               |                 |            |
| 18                                                                                                    | Un-validated                                                                   |                                   |                     |                            |                         |                                   |                                                                                                    |                                       | -                       |                       |                                                      |                         |                                               |                                            |             |               |               |                 | <b>T</b> - |
| 14                                                                                                    | 🕩 🕅 🛛 Data Ei                                                                  | ntry / Op                         | tion Cod            | es / Addition              | nalData 📈 V             | ersion control                    | <u>/</u> 2                                                                                                    |                                       | _                       |                       |                                                      |                         |                                               |                                            |             |               |               | •               |            |
| Rea                                                                                                    | ady                                                                            |                                   |                     |                            |                         |                                   |                                                                                                    |                                       |                         |                       |                                                      |                         |                                               |                                            |             | 1009          | • —           | $- \bigcirc - $ | -+         |
| 6                                                                                                    |                                                                                |                                   |                     | K W                        |                         |                                   | S                                                                                                    |                                       | Pa                      |                       |                                                      |                         | 100                                           |                                            |             | EN 🔺          | <b>¦⊒</b> ()) | 12:27           |            |

#### RE-SIT OR CARRY FORWARD CANDIDATES

• Make sure you scroll all the way to the end of the spreadsheet to fill in previous candidate and centre number.

| AutoSave 💽 Off) 🔚 🦘 🔊 🖓 🗧 🛱 🦉                                                                                                    | Copy of B2B-OptionCodes-Cambridge In                                                                                                    | ternational-7 ne3-Nov 2018 (9) - Compatibility Mode - Excel                        | Selcuk, Seda (Cyprus) 📧 — 🗇 🗙 |  |  |  |  |  |  |  |  |  |
|----------------------------------------------------------------------------------------------------|----------------------------------------------------------------------------------------------------|------------------------------------------------------------------------------------|-------------------------------|--|--|--|--|--|--|--|--|--|
| File Home Insert Page Layout Formulas Data Review                                                                                                    | View Help 🔎 Tell me what you want to do                                                                                                    |                                                                                    | 🖄 Share                       |  |  |  |  |  |  |  |  |  |
| Get       From       From       Frond       From       From |                                                                                                    |                                                                                    |                               |  |  |  |  |  |  |  |  |  |
| AW2 $\checkmark$ : $\times \checkmark f_x$                                                                                                    |                                                                                                    |                                                                                    | *                             |  |  |  |  |  |  |  |  |  |
| AQ AR AS AT AU AV                                                                                                    | AW AX AY AZ                                                                                                    | BA BB BC BD                                                                        | BE BF BG BH BI BJ 🔺           |  |  |  |  |  |  |  |  |  |
| Option Code Subject Name Reg. Type Option Code Subject Name Reg. Type                                                                                                    | Most Recent - Most Recent - Forup A<br>Previous Previous Certer Previous Session<br>Candidate Number (car for retake,<br>Number (coniy for retake,<br>carry forward or group awards)<br>carry forward or group awards | Verd Please state who is Guardian First Guardian Last Name Guardian Contact Number | Guardian<br>Relationship      |  |  |  |  |  |  |  |  |  |
| 2                                                                                                    |                                                                                                    | SCHOOLS                                                                            |                               |  |  |  |  |  |  |  |  |  |
|                                                                                                    | Previous Candidate Number                                                                                                    | SCHOOLS                                                                            |                               |  |  |  |  |  |  |  |  |  |
| 5                                                                                                    | Please enter the candidate's                                                                                                    |                                                                                    |                               |  |  |  |  |  |  |  |  |  |
| 6                                                                                                    | previous [x] candidate number.                                                                                                    |                                                                                    |                               |  |  |  |  |  |  |  |  |  |
| 7                                                                                                    |                                                                                                    |                                                                                    |                               |  |  |  |  |  |  |  |  |  |
| 8                                                                                                    |                                                                                                    |                                                                                    |                               |  |  |  |  |  |  |  |  |  |
| 10                                                                                                    |                                                                                                    |                                                                                    |                               |  |  |  |  |  |  |  |  |  |
| 11                                                                                                    |                                                                                                    |                                                                                    |                               |  |  |  |  |  |  |  |  |  |
| 12                                                                                                    |                                                                                                    |                                                                                    |                               |  |  |  |  |  |  |  |  |  |
| 13                                                                                                    |                                                                                                    |                                                                                    |                               |  |  |  |  |  |  |  |  |  |
| 14                                                                                                    |                                                                                                    |                                                                                    |                               |  |  |  |  |  |  |  |  |  |
| 15                                                                                                    |                                                                                                    |                                                                                    |                               |  |  |  |  |  |  |  |  |  |
| 17                                                                                                    |                                                                                                    |                                                                                    |                               |  |  |  |  |  |  |  |  |  |
| 18                                                                                                    |                                                                                                    |                                                                                    |                               |  |  |  |  |  |  |  |  |  |
| 19                                                                                                    |                                                                                                    |                                                                                    |                               |  |  |  |  |  |  |  |  |  |
| 20                                                                                                    |                                                                                                    |                                                                                    |                               |  |  |  |  |  |  |  |  |  |
| 21                                                                                                    |                                                                                                    |                                                                                    |                               |  |  |  |  |  |  |  |  |  |
| 22                                                                                                    |                                                                                                    |                                                                                    |                               |  |  |  |  |  |  |  |  |  |
| 23                                                                                                    |                                                                                                    |                                                                                    |                               |  |  |  |  |  |  |  |  |  |
| 25                                                                                                    |                                                                                                    |                                                                                    |                               |  |  |  |  |  |  |  |  |  |
| Data Entry Option Codes   AdditionalData   Ve                                                                                                    | ersion control ( (+)                                                                                                    | •                                                                                  |                               |  |  |  |  |  |  |  |  |  |
| Ready                                                                                                    |                                                                                                    |                                                                                    | 田 回 四 - + 100%                |  |  |  |  |  |  |  |  |  |
| 🚳 💽 🧾 🖸 💽 😨                                                                                                    | 2 📝 💌 🗷 😰                                                                                                    |                                                                                    | EN 12:36<br>11/09/2018        |  |  |  |  |  |  |  |  |  |

# **CHILD PROTECTION**

 If the child is below 18 years, it must be stated who is collecting the child. Use School option if it is not known at that moment.

| A           | AutoSave 🤇             | Off 🕂 🧲                                | ੇ ੇ                               | à -               |                        |                             | Co                                                                                        | Copy of B2B-OptionCodes-Cambridge International-Zone3-Nov 2018 (9) - Compatibility Mode - ExcelSelcuk, Seda (Cyprus) 🖽 – |                                                                            |                           |                                 |                          |                                            |                           |                         |                                            |           |              |                        | o ×                |
|-------------|------------------------|----------------------------------------|-----------------------------------|-------------------|------------------------|-----------------------------|-------------------------------------------------------------------------------------------|----------------------------------------------------------------------------------------------------|----------------------------------------------------------------------------|---------------------------|---------------------------------|--------------------------|--------------------------------------------|---------------------------|-------------------------|--------------------------------------------|-----------|--------------|------------------------|--------------------|
| Fi          | ile Hoi                | me Insert                              | Page Lay                          | out Form          | ulas Data              | Review                      | View He                                                                                   | lp ,⊅ ⊺ell m                                                                                                    | e what you war                                                             | nt to do                  |                                 |                          |                                            |                           |                         |                                            |           |              |                        | 년 Share            |
| Get<br>Data | t From<br>a - Text/CSV | From From<br>/ Web Rar<br>Get & Transl | Table/ Re<br>nge Sou<br>form Data | cent Exis         | sting<br>ections All - | h Que<br>Redit<br>Queries 8 | ries & Connectio<br>perties<br>Links<br>Connections                                       | ons 2↓ <u>A</u> 2<br>A↓ Sort                                                                                             | Filter Filter                                                              | lear<br>eapply<br>dvanced | Text to Flash<br>Columns Fill I | Remove<br>Duplicates Vai | Data Consolidate<br>dation -<br>Data Tools | e Relationships<br>Da     | Manage Whata Model Anal | at-If Forecast<br>ysis - Sheet<br>Forecast | Group Ung | roup Subtota | *∃ Show  <br>"∃ Hide [ | Detail<br>)etail   |
| BA          | 2                      | • I 🗙                                  | × .                               | fx SCHO           | DOLS                   |                             |                                                                                           |                                                                                                    |                                                                            |                           |                                 | _ /                      |                                            |                           |                         |                                            |           |              |                        | *                  |
|             | AQ<br>Option Code      | AR<br>Subject Name                     | AS<br>Reg. Type                   | AT<br>Option Code | AU<br>Subject Name     | AV<br>Reg. Type             | AW<br>Most Recent -                                                                       | AX<br>Most Recent -                                                                                                    | AY<br>Most Recent -                                                        | AZ<br>Group Award         | BA<br>Please state who is       | BB<br>s Guard an First   | BC<br>Guardian Last Nar                    | BD<br>me Guardian Contact | BE<br>Guardian          | BF                                         | BG        | BH           | BI                     | BJ 🔺               |
| 1           |                        |                                        |                                   |                   |                        |                             | Previous<br>Candidate<br>Number<br>(only for retake,<br>carry forward or<br>group awards) | Previous Centre<br>Number<br>(only for retake,<br>carry forward or<br>group awards)                                      | Previous Session<br>(only for retake,<br>carry forward or<br>group awards) |                           | collecting minor                | Nam                      |                                            | Number                    | Relationship            |                                            |           |              |                        |                    |
| 2           |                        |                                        |                                   |                   |                        |                             |                                                                                           |                                                                                                    |                                                                            |                           | SCHOOLS<br>Collection Minor     | ·                        |                                            |                           |                         |                                            |           |              |                        |                    |
| 3           |                        |                                        |                                   |                   |                        |                             |                                                                                           |                                                                                                    |                                                                            |                           | SCHOOLS                         |                          |                                            |                           |                         |                                            |           |              |                        |                    |
| 5           |                        |                                        |                                   |                   |                        |                             |                                                                                           |                                                                                                    |                                                                            |                           | PARENT/GUARDI                   |                          |                                            |                           |                         |                                            |           |              |                        |                    |
| 6           |                        |                                        |                                   |                   |                        |                             |                                                                                           |                                                                                                    |                                                                            |                           |                                 |                          |                                            |                           |                         |                                            |           |              |                        |                    |
| 7           |                        |                                        |                                   |                   |                        |                             |                                                                                           |                                                                                                    |                                                                            |                           |                                 |                          |                                            |                           |                         |                                            |           |              |                        |                    |
| 9           |                        |                                        |                                   |                   |                        |                             |                                                                                           |                                                                                                    |                                                                            |                           |                                 |                          |                                            |                           |                         |                                            |           |              |                        |                    |
| 10          |                        |                                        |                                   |                   |                        |                             |                                                                                           |                                                                                                    |                                                                            |                           |                                 |                          |                                            |                           |                         |                                            |           |              |                        |                    |
| 11          |                        |                                        |                                   |                   |                        |                             |                                                                                           |                                                                                                    |                                                                            |                           |                                 |                          |                                            |                           |                         |                                            |           |              |                        |                    |
| 12          |                        |                                        |                                   |                   |                        |                             |                                                                                           |                                                                                                    |                                                                            |                           |                                 |                          |                                            |                           |                         |                                            |           |              |                        |                    |
| 14          |                        |                                        |                                   |                   |                        |                             |                                                                                           |                                                                                                    |                                                                            |                           |                                 |                          |                                            |                           |                         |                                            |           |              |                        |                    |
| 15          |                        |                                        |                                   |                   |                        |                             |                                                                                           |                                                                                                    |                                                                            |                           |                                 |                          |                                            |                           |                         |                                            |           |              |                        |                    |
| 16          |                        |                                        |                                   |                   |                        |                             |                                                                                           |                                                                                                    |                                                                            |                           |                                 |                          |                                            |                           |                         |                                            |           |              |                        |                    |
| 17          |                        |                                        |                                   |                   |                        |                             |                                                                                           |                                                                                                    |                                                                            |                           |                                 |                          |                                            |                           |                         |                                            |           |              |                        |                    |
| 19          |                        |                                        |                                   |                   |                        |                             |                                                                                           |                                                                                                    |                                                                            |                           |                                 |                          |                                            |                           |                         |                                            |           |              |                        |                    |
| 20          |                        |                                        |                                   |                   |                        |                             |                                                                                           |                                                                                                    |                                                                            |                           |                                 |                          |                                            |                           |                         |                                            |           |              |                        |                    |
| 21          |                        |                                        |                                   |                   |                        |                             |                                                                                           |                                                                                                    |                                                                            |                           |                                 |                          |                                            |                           |                         |                                            |           |              |                        |                    |
| 22          |                        |                                        |                                   |                   |                        |                             |                                                                                           |                                                                                                    |                                                                            |                           |                                 |                          |                                            |                           |                         |                                            |           |              |                        |                    |
| 24          |                        |                                        |                                   |                   |                        |                             |                                                                                           |                                                                                                    |                                                                            |                           |                                 |                          |                                            |                           |                         |                                            |           |              |                        |                    |
| 25          |                        |                                        |                                   |                   |                        |                             |                                                                                           |                                                                                                    |                                                                            |                           |                                 |                          |                                            |                           |                         |                                            |           |              |                        |                    |
|             | Þ                      | Data Entry                             | Option                            | Codes             | AdditionalDa           | ata   Ve                    | ersion control                                                                            | +                                                                                                    | 1                                                                          | 1                         |                                 |                          | •                                          |                           |                         |                                            |           |              |                        | •                  |
| Read        | iy –                   |                                        | -                                 |                   |                        |                             |                                                                                           |                                                                                                    |                                                                            |                           |                                 |                          |                                            |                           |                         |                                            | =         | <u> </u>     |                        | + 100%             |
|             | ) 🧿                    | < 2 €                                  |                                   |                   | 0                      | 3 0                         | 3                                                                                         |                                                                                                    | 1                                                                          | 286                       | 67769                           |                          | 3.00                                       |                           | 100                     | 13.6                                       |           | EN 🔺         | ₽ (• _1                | 12:38<br>1/09/2018 |
| v           | www.t                  | oritishco                              | ounci                             | l.org             |                        |                             | 72                                                                                        | <u> </u>                                                                                                    |                                                                            |                           |                                 |                          |                                            |                           |                         |                                            |           |              |                        | 14                 |

# FINISHING THE REGISTRATION

- Save your file with the completed data and upload it to our SRS system. If there are any issues, the spreadsheet will be returned with ERRORS on it.
- Please correct these errors and re-upload.
- Pay the amount the Bank of Cyprus and email the deposit slip to <u>contact.exams@cy.britishcouncil.org</u>
- Turkish Cypriots can pay to the Turkish Bank account no 7570252 and email the deposit to <u>contact.exams@cy.britishcouncil.org</u>.
- If you have any issues please email us at <u>contact.exams@cy.britishcouncil.org</u> or call us at +357 22585000